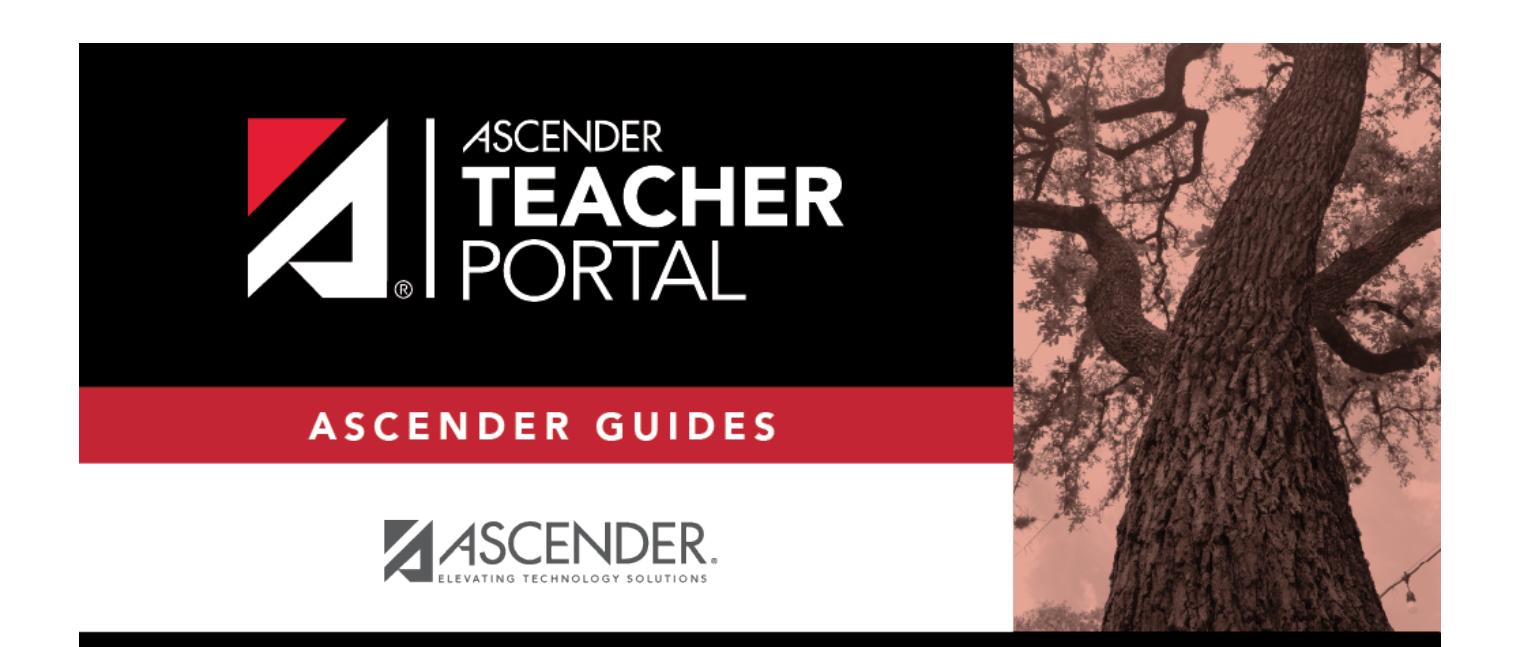

# ASCENDER TeacherPortal - Publish Elementary Skills-Based Report Cards

i

i

## **Table of Contents**

| SCENDER TeacherPortal - Publish Elementary Skills-Based Report Cards |   |  |  |
|----------------------------------------------------------------------|---|--|--|
| Publish Elementary Skills-Based Report Cards                         | 1 |  |  |
| Prerequisites                                                        | 1 |  |  |
| I. Publish Skills-Based Report Cards in TeacherPortal                | 2 |  |  |
| II. View Skills-Based Report Cards in ParentPortal                   | 3 |  |  |

# **Teacher Guide to ASCENDER TeacherPortal**

## **Publish Elementary Skills-Based Report Cards**

This guide provides the necessary steps to set up and publish elementary skills-based report cards.

#### **Prerequisites**

Complete the prerequisites:

□ ASCENDER > Grade Reporting > Maintenance > TeacherPortal Options > Campus > Options

 Select Use Elementary Skills-based Report Card to allow teachers to create elementary skills-based report cards.

□ ASCENDER > Grade Reporting > Maintenance > Master Schedule > District Schedule

• Select **Graded Crs** for all elementary skills-based courses to indicate that the courses will be graded.

□ TeacherPortal > Admin > Elementary Report Cards > Manage Elementary Skills-Based Courses

- Click Add Grade Type and enter a grade type. The grade type indicates the grades set up on a report card and enables an elementary skills-based teacher to grade students appropriately on the TeacherPortal > Grades > Assignment Grades page. Click Add and then Save.
- Click Add Skill Set to add a skill set and click Save.
- Click Add Skill to add skills to the skill set and click Save.

□ TeacherPortal > Admin > Admin Options

1

• Click **Mark Ready to Post** to mark all courses at the campus including elementary skills-based courses as ready to post.

 $\Box$  Complete the following:

- TeacherPortal Admin > Elementary Report Cards > Manage Elementary Skills-Based Report Cards (Step 1)
- TeacherPortal Admin > Elementary Report Cards > Manage Elementary Skills-Based Report Cards (Step 2)

□ TeacherPortal > Admin > Elementary Report Cards > Elementary Skills-Based Courses

• Select the **Report Card Type** for the elementary skills-based course.

#### □ TeacherPortal > Grades > Assignment Grades

- Enter elementary skills-based grades.
- If set up for the course's report card, for each student, make selections on the following:
  - Elementary Letter Skills
  - Elementary Number Skills
  - Elementary Word Skills

#### □ TeacherPortal > Settings

Verify the following:

- The teacher must not have any categories or assignments.
- The teacher must not group elementary skills-based courses.

### I. Publish Skills-Based Report Cards in TeacherPortal

□ TeacherPortal > Grades > Elementary Report Cards > Elementary Report Card Student Notes > Skill Set Notes

- Add notes to students if needed.
- Enter PIN.
- Click Save.

| Semester:         | 1 V Cycle:                        | 1 • Course-Section:                                     | 01 LANG ARTS KG (0004-05) | • Retrieve |
|-------------------|-----------------------------------|---------------------------------------------------------|---------------------------|------------|
| Element           | ary Report C                      | ard Student Note                                        | S                         |            |
| PIN: Notice: Dist | Sav<br>trict has limited the note | e Show Withdrawn Stu<br>e size to 42 displayed characte | dents<br>rs               |            |
| Student ID        | Student Name                      | Notes                                                   |                           |            |
| 700171            | ALMENDAREZ, LIAM A                | This is a student note.                                 |                           |            |

#### □ TeacherPortal > Grades > Elementary Report Cards > Print Elementary Report Cards

- Select students.
- Click Print Selected Report Cards.
- Confirm any notes that were added.

2

- If skills-based, the skills-based report card information is displayed.
- Click Mark Ready to Post to publish the report cards to ParentPortal.

| Elementary Report Cards | Mark Ready to Post Print                   |
|-------------------------|--------------------------------------------|
|                         | Return to Elementary Report Card Selection |
| Student ID:             |                                            |
| Student:                |                                            |
| Teacher:                |                                            |
| Grade Level:            |                                            |
| Subject:                |                                            |
| Principal:              |                                            |

3

### II. View Skills-Based Report Cards in ParentPortal

#### □ ParentPortal > Summary

- Select a student.
- If the student has a skills-based report card, the **Skills Based Report Card** button is displayed.

|                                   | Summary                                                 | Í |
|-----------------------------------|---------------------------------------------------------|---|
| Selected Student:<br>Student Name | Campus Message                                          | ~ |
| DISTRICT                          | Student Name Student Name                               |   |
| TEXAS ISD                         |                                                         |   |
| CAMPUS                            | Attendence Alerte 0<br>Grade Alerte 0<br>Grade Alerte 0 |   |
| STUDINE AND                       |                                                         |   |
| 🗑 My Students 🗸 🗸                 | Student Name                                            |   |
| NAVIGATION                        | NOT Schwart<br>Attendingen Aktres Con                   |   |
| Summary                           |                                                         |   |
| Attendance                        |                                                         |   |
| A Alerts                          | Published Grades                                        |   |
| <b>↓</b> Links                    | Skills Rased Report Card                                |   |

• Click Skills Based Report Card to view the selected student's skills-based report card.

3

2023/07/07 18:10

| Skills Based Report Card                                                               |            |         |            |         |         | Prie    |
|----------------------------------------------------------------------------------------|------------|---------|------------|---------|---------|---------|
| Shudent ID:<br>Shudent<br>Teacher:<br>Grade Level:<br>Subject:<br>Principat:           |            |         |            |         |         |         |
| A. Language Arts - 1st Grade                                                           | Semester 1 |         | Semaster 2 |         |         |         |
|                                                                                        | Cycle 1    | Cycle 2 | Cycle 3    | Cycle 1 | Cycle 2 | Cycle 3 |
| Identify and read 100 high frequency words (Word Wall Words) (1.3H)                    | ε          |         |            |         |         |         |
| Segments spoken 1 syllable words into 3-5 individual phonemes(splat=s/p/Va/0 (1.2F)    | £          |         |            |         |         |         |
| Sequence letters of the alphabet (1.1C)                                                | £          |         |            |         |         |         |
| Decode words with r-controlled vowel sounds in context and isolation $(1.3 \mbox{Cw})$ | E          |         |            |         |         |         |
| Identify and read common compound words(e.g., football, popcorn, daydream)             | £          |         |            |         |         |         |
| Identify and read contractions(e.g., isn't can't) (1.3 G)                              | ε          |         |            |         |         |         |
| Decodes words with blends(bl,st) in context and in isolation. (1.3Aiii)                | 5          |         |            |         |         |         |
| Orally generate a series of rhyming words using a variety of phonograms. (2.4)         |            |         |            |         |         |         |
| Alphabetice a series of words to the first and second letter.(1.6E)                    |            |         |            |         |         |         |
| Identifies verbs and nouns (1.6A)                                                      |            |         |            |         |         |         |
|                                                                                        |            |         |            |         |         |         |

4

• Click **Print** to print the skills-based report card.